## CARA MENJALANKAN PROGRAM

# SISTEM INFORMASI BUKU RAPOR BERBASIS WEB PADA SMP SANTA MARIA REGINA PACIS DI KABUPATEN MANGGARAI TENGAH FLORES NUSA TENGGARA TIMUR

## 1. LOGIN

Pada bagian login kita akan melihat form login yang berisi username, password dan level user, output login seperti pada gambar dibawah ini :

Pada bagian username kita inputkan data user yang sudah di inputkan oleh admin dan pada passwaod kita inputkan sesuai password yang diberikan, kita sebagai user pun dapat mengubah password sesuai keinginan kita agar lebih aman, dan pada bagian level user kita memilih bagian mana yang akan kita masuki (Contoh : username: 001 password: 123 dan pada level ki pilih level : siswa) apabila kita sebagai siswa. Tedapat 5 level yang ada pada bagian pilih level user, yaitu, Administrator, Guru, Siswa, Wali Kelas, dan Kepala Sekolah.

# 2. ADMIN

Pada bagian halaman admin pertama yang kita lihat yaitu bagian dashboard yang memiliki keterang ada berapa guru, siswa, kelas dan mata pelajaran yang telah diinputkan. Seperti pada gambar dibawah ini :

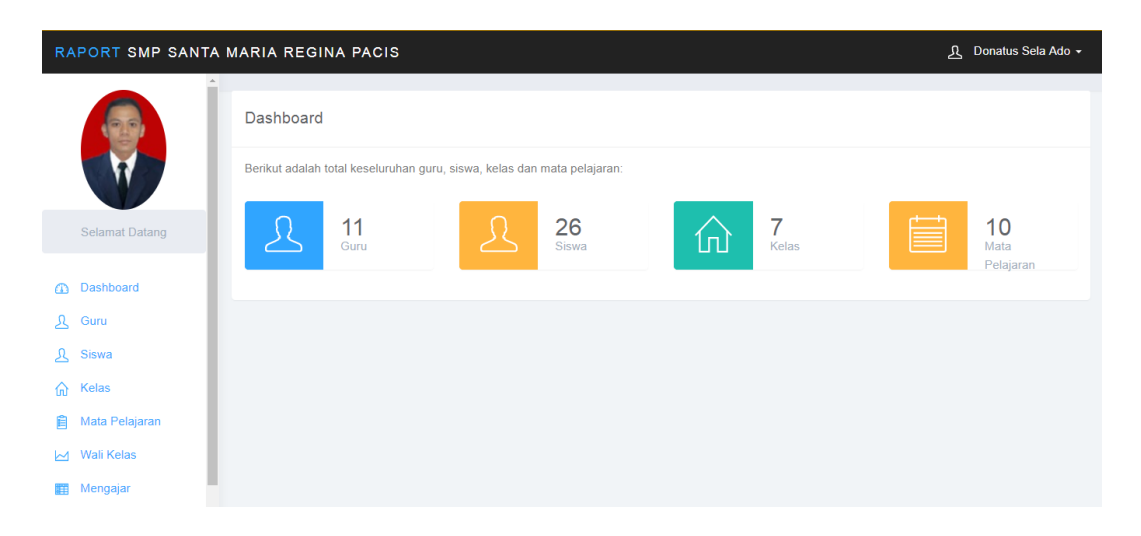

Dan pada bagian dashboard admin memiliki menu berupa, dashboard, guru, siswa, kelas, mata pelajaran, wali kelas, mengajar, dan users.

Tampilan pada bagian menu guru seperti berikut :

| RAPORT SMP SA                | NTA MARIA | REGINA PACIS       |                            |                                |                     |                                                        |                     |                      | <u>እ</u>               | Donatu             | s Sela Ado         |
|------------------------------|-----------|--------------------|----------------------------|--------------------------------|---------------------|--------------------------------------------------------|---------------------|----------------------|------------------------|--------------------|--------------------|
|                              | Data      | Guru               |                            |                                |                     |                                                        |                     |                      |                        | +                  | Tambah             |
| W                            | Tampi     | Ikan 10 🔻 data     |                            |                                |                     |                                                        |                     |                      | Search:                |                    |                    |
| Selamat Datang               | No H      | Nip J1             | Nama <sup>‡†</sup>         | Tempat, Jî<br>Tanggal<br>Lahir | Jenis ↓î<br>Kelamin | Alamat ↓↑                                              | Agama <sup>11</sup> | Status <sup>11</sup> | Telepon <sup>‡</sup> î | Foto <sup>11</sup> | Menu <sup>11</sup> |
| Dashboard                    | 1         | 195266548769055521 | Donatus<br>Sela Ado        | Satar Mese,<br>30-04-1989      | Laki-laki           | Kelurahan/Desa<br>Ponggeok,<br>Kecamatan Satar<br>Mese | Katolik             | Aktif                | 08133452788            |                    | C<br>Î             |
| , Guru<br>, Siswa<br>- Kelas | 2         | 195604041981111003 | Djana<br>Blasius           | Manggarai,<br>04-04-1956       | Laki-laki           | Kelurahan/Desa<br>Pitak, Kecamatan<br>Langke Rembong   | Katolik             | Aktif                | 08122356788            |                    | C<br>Î             |
| Mata Pelajaran<br>Wali Kelas | 3         | 195612131971111007 | Maria<br>Theresia<br>Goret | Kupang, 13-<br>11-2018         | Perempuan           | Kelurahan/Desa<br>Tenda, Kecamatan<br>Langke Rembong   | Katolik             | Aktif                | 08128854480            |                    | C<br>Î             |
| Mengajar                     |           |                    | lamu                       | Pandang 10-                    |                     | Kelurahan/Desa                                         |                     |                      |                        | 0                  | G                  |

Kita dapat menambahkan, mengedit dan menghapus data guru yang ada pada bagian guru. Gambaran pada tambah data guru sebagai berikut :

|          | 🕼 Input Data Guru                                                                                                    | ×   |                   |
|----------|----------------------------------------------------------------------------------------------------|-----|-------------------|
|          | NIp                                                                                                    |     |                   |
|          | Nama Guru                                                                                                    | -   |                   |
| Tempat   |                                                                                                    | - I |                   |
| Satar M  | TempatLahir                                                                                                    |     | ok, Kecamatan Sat |
| Mangge   | Tanggal Lahir                                                                                                    |     | scamatan Langke I |
|          |                                                                                                    |     |                   |
| Kupang   | Jenis Kelamin<br>O Laki-laki O Perempuan                                                                                     |     | lecamatan Langke  |
|          | Alamat                                                                                                    | - 1 |                   |
| Pandan   |                                                                                                    |     | camatan Langke R  |
|          |                                                                                                    |     |                   |
| Rideon   | Agama                                                                                                    | a I | acamtas Rulass    |
| Proven a | Status                                                                                                    |     | econtan Hoterty   |
|          |                                                                                                    |     |                   |
| Mangga   | Telepon                                                                                                    | - 1 | ok, Kecamatan Ru  |
|          |                                                                                                    | - 1 |                   |
| Ngkor, i | Foto Filin File Tidsk ada file yang dipilih                                                                                  |     | ang, Kecamatan P  |
|          | Catatan :<br>- Pasikan file yang diupload beripe "UPG atau ",PNG<br>- Pasikan file fala yang diupload beripe "UPG atau ",PNG | - 1 |                   |
| Kaca, 2  | - Sharen merinana mesa n 200                                                                                                 | - 1 | Kuwu, Kecamatar   |
|          | Simpan Batal                                                                                                    |     |                   |
| Mangge   |                                                                                                    | _   | ecamatan Langke   |

Kita dapat mengintup data – data guru yang ada. Untuk bagian edit data guru akan muncul pop-up sebagai berikut :

| _       |                                                                    |       |
|---------|--------------------------------------------------------------------|-------|
|         | 🖸 Ubah Data Guru 🛛 ×                                               |       |
|         | NIP                                                                |       |
|         | 195266548769055521                                                 |       |
|         | Nama Guru                                                          |       |
| i posta | Donatus Sela Adoh                                                  |       |
| ar Me   | Tempat Lahir                                                       | ok, I |
|         | Satar Mese                                                         |       |
| 1000    | Tanggal Lahir                                                      | eca.  |
|         | 1989-04-30                                                         |       |
|         | Jenim Kelamin                                                      |       |
| ang.    | Lak-laki 0 Perempuan                                               | Kec   |
|         | Alamat                                                             |       |
| ndang   | Kelurahan/Desa Ponggeok, Kecamatan Satar Mese                      | can   |
|         | Agama                                                              |       |
|         | Katolik                                                            |       |
| eng.    | 8 tatus                                                            | Seco  |
|         | Aktif                                                              |       |
|         | Telepon                                                            |       |
|         | 081334527889                                                       |       |
|         | Foto                                                               |       |
| cor, O  |                                                                    | kang  |
|         |                                                                    |       |
|         | TT -                                                               | a Ku  |
|         |                                                                    |       |
|         | Pilh File Tidak ada file yang dipilih                              |       |
| ngga    | Catatan :<br>- Pastikan file yang diupload bertipe "JPG atau ".PNG | Seca  |
|         | - Ukuran file foto max 1 Mb                                        |       |
| e, 17   | Simpen Batal                                                       | a Ku  |
|         |                                                                    |       |

Untuk bagian edit data guru kita tidak dapat mngubah semua yang sdh diinputkan, seperti pada bagian garis hitam diatas kita tidak dapat mengubahnya lagi. Bertujuan agar tidak ada duplikat data. Pada bagian menu berikutnya seperti menu siswa, kelas, mata pelajaran, wali kelas, mengajar, dan users. Memiliki menu button tambah, edit dan hapus yang hampir sama pada menu guru, yang dapat kita gunakan sesuai kebutuhan.

# 3. GURU

Pada bagian halaman guru, kita akan melihat data nilai siswa yang mengambil mata pelajarannya. Tampilan data nilai pada bagian halaman guru sebagai berikut :

|                       |         |               |                            | RAPORT SMP SANTA MARIA REGINA PACIS |          |           |           |           |        |        |        |            |                 |      | asius |
|-----------------------|---------|---------------|----------------------------|-------------------------------------|----------|-----------|-----------|-----------|--------|--------|--------|------------|-----------------|------|-------|
| Ner.                  | Data N  | Vilai         |                            |                                     |          |           |           |           |        |        |        |            |                 |      |       |
| Ta                    | ampilka | an 10 🔻       | data                       |                                     |          |           |           |           |        |        |        | Search     |                 |      |       |
| Selamat Datang        | 10 👫 I  | Nis 🗐         | Nama 🗐                     | Pelajaran 🕸                         | Kelas ↓î | Tugas1 ↓î | Tugas2 ↓1 | Tugas3 ↓î | Hph ↓î | Hpts 🗍 | Hpas 🗐 | Semester 🎵 | Tahun<br>Ajaran | Menu |       |
| 1                     |         | 0012274801    | Rikardus<br>dela lei       | Pendidikan<br>Agama                 | Kelas 1A | 78        | 80        | 89        | 82     | 89     | 90     | Ganjil     | 2017/2018       | Ø    | î     |
| Data Nilai            |         | 0012274803    | Michael<br>Atabambu<br>Law | Pendidikan<br>Agama                 | Kelas 1A | 76        | 89        | 90        | 85     | 96     | 89     | Ganjil     | 2017/2018       | Ø    | î     |
| Rekap Absen 3         | 5 1     | 0012274804    | Roberto<br>Panja<br>Naman  | Pendidikan<br>Agama                 | Kelas 1A | 67        | 78        | 59        | 68     | 89     | 97     | Ganjil     | 2017/2018       | Ø    | Î     |
| Info Mata Pelajarn St | howing  | 1 to 3 of 3 e | entries                    |                                     |          |           |           |           |        |        |        |            | Previous        | 1    | Next  |

Dan pada bagian halaman guru, terdapat menu data nilai, absensi, rekap absensi seperti pada gambar diatas. Pada bagian nilai guru, dapat mengupdate nilai melalui menu update nilai dan dapat menghapus data nilai yang tampialn menu update nilai seperti pada gambar dibawah ini :

| Kode nitai   40   Nite   0112274801   Nama   Ricatus della lei   Pendidkan Agama   Pendidkan Agama   Keias 1A   Tagas 1   78   Tagas 3   80   Nata Harian   82   Nitai Tangah Semectar   9   Mata Akir Semectar   9   Benestar   Ganji   Tahun Ajaran   2017/2018                                                                                                    | 🕑 Update Data nilai   | ×     | _ |
|----------------------------------------------------------------------------------------------------|-----------------------|-------|---|
| 40         NIS         0012274801         Nama         Rikardus dela lel         Pelajaran         Pelajaran | Kode nilal            |       |   |
| Niii   0012274801   Nama   Rkardus dela le!   Polajaran   Polajaran   Polajaran   Katas 1   Katas 1   Tagas 1   78   Tagas 2   80   Tagas 3   8   Nataran   2   Semester   9   Samester   9   Samester   9   Samester   9   Samester   9   Samester   10   Samester   10   Samester   10   Samester   10   Samester   10   Samester   10   Samester   10   Samester   10   Samester   10   Samester   10   Samester   10   Samester   10   Samester   10   Samester   10   Samester   10   Samester   10   10   11   12   12   13   14   15   16   17   18   19   10   10   10   10   11   12   13   14    15   16 <t< th=""><th>40</th><th></th><th></th></t<>                                                                                                    | 40                    |       |   |
| 0012274801         Nama         Rikardus dels isi         Pelajaran         Pendidkan Agama         Kelas 1A         Tugas 1         78         Tugas 2         80         Tugas 3         89         Nital Harlan         82         Nital Tongah Bernester         89         Nital Akhir Bernester         90         Bernester         90         Barnester         90         10172018                                                                                                    | NIS                   |       |   |
| Nama   Rikardus dela lel   Pelajaran   Pendidikan Agama   Kelas   Kelas 1A   Tugas 1   78   Tugas 2   80   Tugas 3   89   Nilai Harian   82   Nilai Ashir Semester   9   Semester   Ganjii   Tahun Ajaran   2017/2018                                                                                                    | 0012274801            |       |   |
| Rikardus dela lei   Pelajaran   Pendidikan Agama   Kelas   Kelas 1A   Tugas 1   78   Tugas 2   80   Tugas 3   89   Nilai Harlan   82   Nilai Tengah Semester   89   Nilai Akhir Semester   90   Semester   90   Tahun Ajaran   2017/2018                                                                                                    | Nama                  |       |   |
| Pelajaran<br>Pendidikan Agams<br>Kelas<br>Kelas 1A<br>Tugas 1<br>78<br>Tugas 2<br>80<br>Tugas 3<br>89<br>Nilal Harian<br>82<br>Nilal Tengah Bemester<br>89<br>Nilal Akhir Bemester<br>90<br>Bemester<br>Ganji<br>Tahun Ajaran<br>2017/2018                                                                                                    | Rikardus dela lei     |       |   |
| Pendidikan Agams Keias Keias 1 Keias 1 Tugas 1 Tugas 2 80 Tugas 3 83 Nilai Harian 82 Nilai Tengah Semester 89 Nilai Akhir Semester 90 Semester Ganji Tahun Ajaran 2017/2018                                                                                                    | Pelajaran             |       |   |
| Keiss         Keiss 1A.         Tugss 1         78         Tugss 2         80         Tugss 3         83         Nilal Harian         82         Nilal Tengah Semester         89         Nilal Khir Semester         90         Semester         90         Samester         90         Samester         90         90         90         90         90 <t< td=""><td>Pendidikan Agama</td><td></td><td></td></t<>                                            | Pendidikan Agama      |       |   |
| Keiss 1A<br>Tugas 1<br>78<br>Tugas 2<br>80<br>Tugas 3<br>85<br>Nilal Harian<br>82<br>Nilal Tengah Semester<br>89<br>Nilal Akhir Semester<br>90<br>Semester<br>Ganji<br>Tahun Ajaran<br>2017/2018                                                                                                    | Kelas                 |       |   |
| Tugas 1         78         Tugas 2         80         Tugas 3         89         Nilal Harlan         82         Nilal Tengah Semester         89         Nilal Akhir Semester         90         Semester         Ganji         Tahun Ajaran         2017/2018                                                                                                    | Kelas 1A              |       |   |
| 78         Tugas 2         80         Tugas 3         85         Nilal Harlan         82         Nilal Tengah Semester         89         Nilal Akhir Semester         90         Semester         Ganji         Tahun Ajaran         2017/2018                                                                                                    | Tugas 1               |       |   |
| Tuges 2<br>so<br>Tuges 3<br>ss<br>Nilal Hartan<br>s2<br>Nilal Tengah Semester<br>ss<br>Nilal Akhir Semester<br>so<br>Semester<br>Ganji<br>Tahun Ajaran<br>2017/2018                                                                                                    | 78                    |       |   |
| B0<br>Tugas 3<br>B5<br>Nilal Hartan<br>B2<br>Nilal Tengah Semester<br>B5<br>Nilal Akhir Semester<br>B0<br>Semester<br>Ganji<br>Tahun Ajaran<br>2017/2018                                                                                                    | Tugas 2               |       |   |
| Tuges 3<br>59<br>Nilal Hartan<br>52<br>Nilal Tengah Semester<br>59<br>Nilal Akhir Semester<br>50<br>Semester<br>Ganji<br>Tahun Ajaran<br>2017/2018<br>Batal                                                                                                    | 80                    |       |   |
| 89<br>Nilai Hartan<br>82<br>Nilai Tengah Bemester<br>89<br>Nilai Akhir Bemester<br>90<br>Bemester<br>Ganji<br>Tahun Ajaran<br>2017/2018                                                                                                    | Tugas 3               |       |   |
| Nilal Harten<br>S2<br>Nilal Tengah Bemester<br>S5<br>Nilal Akhir Bemester<br>90<br>Bemester<br>Ganji<br>Tahun Ajaran<br>2017/2018<br>Bittel Batal                                                                                                    | 89                    |       |   |
| Sz<br>Nilal Tengah Semester<br>S9<br>Nilal Akhir Semester<br>S0<br>Semester<br>Ganji<br>Tahun Ajaran<br>2017/2018                                                                                                    | Nilai Harian          |       |   |
| Nilai Tengah Semester<br>S9<br>Nilai Akhir Semester<br>90<br>Semester<br>Ganji<br>Tahun Ajaran<br>2017/2018<br>Simpan Batal                                                                                                    | 82                    |       |   |
| Nilal Akhir Semecter<br>90<br>Semecter<br>Ganji<br>Tahun Ajaran<br>2017/2018<br>Simpan Batal                                                                                                    | Nilai Tengah Semester |       |   |
| Nilal Akhir Semecter<br>90<br>Semecter<br>Ganji<br>Tahun Ajaran<br>2017/2018<br>Simpan Batal                                                                                                    | 83                    |       |   |
| Bernester<br>Ganjii<br>Tahun Ajaran<br>2017/2018<br>Bimpan Botal                                                                                                    | Nilal Akhir Semecter  |       |   |
| Semester<br>Ganji<br>Tahun Ajaran<br>2017/2018<br>Simpen Botal                                                                                                    |                       |       |   |
| Tahun Ajaran<br>2017/2018<br>Simpan Batal                                                                                                    | Semester              |       |   |
| 2017/2018<br>Bittipen Batal                                                                                                    |                       |       |   |
| Simpan Botal                                                                                                    | 2017/2018             |       |   |
| Simpen Betal                                                                                                    |                       |       |   |
|                                                                                                    | Simpen                | Batal |   |

Yang dapat diupdate hanya nilai tugas1, tugas2, tugas3, nilai tengah semster dan nilai akhir semester. Seperti pada gambar diatas. Untuk pada menu absensi guru dapat memasukan absensi pada button menu absen dan akan masuk pada halaman absen seperti pada gambar dibawah ini :

| RAPORT SMP SANTA M   | ARIA REGII   | NA PACIS         |          |              | <u>र</u> Djana Blasius 🗸 |
|----------------------|--------------|------------------|----------|--------------|--------------------------|
|                      | Absensi      | Kelas            |          |              |                          |
|                      | Tampilkan    | 10 🔻 data        |          |              | Search:                  |
|                      | No           | LE Kelas         | Semester | Tahun Ajaran | It Menu                  |
| Selamat Datang       | 1            | Kelas 1A         | Ganjil   | 2017/2018    |                          |
| 🖂 Data Nilai         | Showing 1 to | o 1 of 1 entries |          |              | Previous 1 Next          |
| 🖉 Absensi            |              |                  |          |              |                          |
| 🖂 Rekap Absen        |              |                  |          |              |                          |
| 🖂 Info Mata Pelajarn |              |                  |          |              |                          |
|                      |              |                  |          |              |                          |

Selanjutnya halaman absen  $\rightarrow$ 

| BSENCI K                   | alas 1A                                           |           |            |          |             |
|----------------------------|---------------------------------------------------|-----------|------------|----------|-------------|
|                            |                                                   |           |            |          |             |
| 19-07-23 Posted by Ko      | nstan                                             |           |            |          |             |
| inggal : 23/07/2019        |                                                   |           |            |          |             |
|                            |                                                   |           | la contrat |          | A 16- ( A ) |
| 5                          | Nama                                              | Hadir (H) | Sakit (S)  | ljin (l) | Alta (A)    |
| i<br>12274801              | Nama<br>Rikardus dela lei                         | Hadir (H) | Sakit (S)  | ljin (l) |             |
| \$<br>12274801<br>12274803 | Nama<br>Rikardus dela lei<br>Michael Atabambu Law | Hadir (H) | Sakit (S)  |          |             |

Guru dapat mencentang kehadiran siswa sesuai pada tanggal berapa siswa tersebut tidak hadir dengan 4 kategori yaitu Hadir, Sakit, Ijin dan Alfa. Pada rekap absen guru dapat melihat siswa yang kehadirannya sudah diinputkan seperti pada gambar berikut ini :

| RAPORT SMP SANTA M   | RAPORT SMP SANTA MARIA REGINA PACIS          |                      |                         |                  |          |             |                    |            |            |          | ina Blasius 👻 |
|----------------------|----------------------------------------------|----------------------|-------------------------|------------------|----------|-------------|--------------------|------------|------------|----------|---------------|
| Canal Canal          | Rekap Absensi<br>Tamplikan 10 • data Search: |                      |                         |                  |          |             |                    |            |            |          |               |
| Selamat Datang       | No ↓                                         | ≜ Nis ↓1             | Nama Jî                 | Pelajaran 🕴      | Kelas 🎝  | Semester 41 | Tahun Jî<br>Ajaran | Tanggal Jî | Keterangan | រា Menu  | 1t            |
|                      | 1                                            | 0012274801           | Rikardus dela<br>lei    | Pendidikan Agama | Kelas 1A | Ganjil      | 2017/2018          | 23/07/2019 | hadir      | Ø        | Ê             |
| 🖂 Data Nilai         | 2                                            | 0012274804           | Roberto Panja<br>Naman  | Pendidikan Agama | Kelas 1A | Ganjil      | 2017/2018          | 23/07/2019 | hadir      | ß        | <b> </b>      |
| 🖉 Absensi            | 3                                            | 0012274803           | Michael<br>Atabambu Law | Pendidikan Agama | Kelas 1A | Ganjil      | 2017/2018          | 23/07/2019 | sakit      | ß        | <b>*</b>      |
| 🖂 Rekap Absen        | Showing                                      | g 1 to 3 of 3 entrie | 2S                      |                  |          |             |                    |            |            | Previous | 1 Next        |
| 🖂 Info Mata Pelajarn |                                              |                      |                         |                  |          |             |                    |            |            |          |               |

Untuk bagian menu info mata pelajaran guru dapat melihat mata pelajaran apa yang diaapu.

## 4. SISWA

Pada bagian halaman siswa hanya memiliki satu menu dan satu halaman yaitu halaman raport yang menunjukan nilai yang diperoleh dalam satu semester seperti pada gambar berikut ini :

| RAPORT SMP SANTA M | ARIA RE       | GINA PACIS                        |          |          |          |            |       |         |        | ይ                | Rikardus dela le   |
|--------------------|---------------|-----------------------------------|----------|----------|----------|------------|-------|---------|--------|------------------|--------------------|
|                    | a<br>Tampilka | an 10 v data                      |          |          |          |            |       |         | Se     | arch:            |                    |
| Selamat Datang     | No 🎼          | Pelajaran 🕴                       | Kelas    | Tugas1 ↓ | Tugas2 🗐 | Tugas3 ↓1  | Hph 🗐 | Hpts 11 | Hpas 🗐 | Rata- 11<br>rata | Tahun Ji<br>Ajaran |
| ociania batang     |               | Pendidikan                        | Kalas 44 | 70       | 00       | <b>C</b> 0 | 70    |         | 00     | 0.4              | 0047/0048          |
|                    | 1             | (Pkn)                             | Kelds TA | 70       | 00       | 00         | 13    | 00      | 90     | 01               | 2017/2016          |
|                    | 2             | Ilmu Pengetahuan<br>Alam (IPA)    | Kelas 1A | 40       | 50       | 45         | 45    | 40      | 55     | 47               | 2017/2018          |
|                    | 3             | Pendidikan Agama                  | Kelas 1A | 78       | 80       | 89         | 82    | 89      | 90     | 87               | 2017/2018          |
|                    | 4             | Bahasa Indonesia                  | Kelas 1A | 69       | 98       | 78         | 82    | 90      | 87     | 86               | 2017/2018          |
|                    | 5             | Matematika                        | Kelas 1A | 70       | 80       | 90         | 80    | 89      | 78     | 82               | 2017/2018          |
|                    | 6             | Bahasa Inggris                    | Kelas 1A | 77       | 67       | 87         | 77    | 93      | 91     | 87               | 2017/2018          |
|                    | 7             | Seni Budaya                       | Kelas 1A | 72       | 80       | 60         | 71    | 90      | 85     | 82               | 2017/2018          |
|                    | 8             | Pendidikan Jasmani<br>dan Kesehat | Kelas 1A | 70       | 60       | 80         | 70    | 75      | 85     | 77               | 2017/2018          |
|                    | 9             | Teknologi Informasi<br>dan Komuni | Kelas 1A | 89       | 88       | 65         | 81    | 89      | 96     | 89               | 2017/2018          |
|                    | 10            | Ilmu Pengetahuan                  | Kelas 1A | 70       | 80       | 90         | 80    | 70      | 90     | 80               | 2017/2018          |

Dan pada halaman raport siswa dapat mencetaknya melalu button menu cetak yang ada pada halaman tersebut.

5. WALI KELAS

Pada halaman utama wali kelas dashboard yang memiliki keterangan seperti pada gambar berikut ini:

| RAPORT SMP SANTA MA | ARIA REGINA PACIS                                                                 | ጽ | Jamu Quintus 👻 |
|---------------------|-----------------------------------------------------------------------------------|---|----------------|
|                     | Dashboard                                                                         |   |                |
|                     | Bila ada masalah saat membuka aplikasi ini silahkan hubungi administrator sekolah |   |                |
| Selamat Datang      |                                                                                   |   |                |
| Dashboard           |                                                                                   |   |                |
| Milai Siswa         |                                                                                   |   |                |
| 🖉 Absensi           |                                                                                   |   |                |
| 🗠 Pesan Wali        |                                                                                   |   |                |

Dan memiliki beberapa menu berupa dashboard, nilai siswa (yang dibina dalam satu kelas), absensi dan pesan wali. Berikut gambar halaman nilai siswa pada wali kelas :

| RAPORT SMP SANTA M | ARIA REGII   | NA PACIS         |          |              | தி Jamu Quintus ◄ |
|--------------------|--------------|------------------|----------|--------------|-------------------|
|                    | Nilai Perk   | elas             |          |              |                   |
|                    | Tampilkan    | 10 🔻 data        |          |              | Search:           |
|                    | No           | II Kelas         | Semester | Tahun Ajaran | It Menu           |
| Selamat Datang     | 1            | Kelas 1A         | Ganjil   | 2017/2018    |                   |
|                    | Showing 1 to | o 1 of 1 entries |          |              | Previous 1 Next   |
| Dashboard          |              |                  |          |              |                   |
| Milai Siswa        |              |                  |          |              |                   |
| 🖉 Absensi          |              |                  |          |              |                   |
| Pesan Wali         |              |                  |          |              |                   |

Pada halaman ini walikelas dapat mencetak nilai siswa dalam satu kelas melalui menu button cetak dan akan masuk pada nilai siswa dalam satu kelas seperti gambar berikut ini :

| natapelajaran.php |                      |                                                                                       |                                                                  |                    |          |              |   |
|-------------------|----------------------|---------------------------------------------------------------------------------------|------------------------------------------------------------------|--------------------|----------|--------------|---|
|                   | LAP                  | ORAN DATA NILAI PE<br>SEKOLAH MENEG<br>SANTA MARIA R<br>Keumun Suir Men, Kubuaten Man | CR MATA I<br>AH PERTA<br>EGINA PACI<br>Izgarai, Nusa Tenggara Tu | PELAJAI<br>MA<br>I | RAN      |              | _ |
| NIS               | NAMA                 | MATA PELAJARAN                                                                        | KELAS                                                            | Rata-Rata          | SEMESTER | TAHUN AJARAN |   |
| 0012274801        | Rikardus dela lei    | Pendidikan Agama                                                                      | Kelas 1A                                                         | 87                 | Ganjil   | 2017/2018    | 1 |
| 0012274803        | Michael Atabambu Law | Pendidikan Agama                                                                      | Kelas 1A                                                         | 90                 | Ganjil   | 2017/2018    | 1 |
| 0012274804        | Roberto Panja Naman  | Pendidikan Agama                                                                      | Kelas 1A                                                         | 85                 | Ganjil   | 2017/2018    | 1 |
| 0012274801        | Rikardus dela lei    | Ilmu Pengetahuan Alam (IPA)                                                           | Kelas 1A                                                         | 47                 | Ganjil   | 2017/2018    | 1 |
| 0012274803        | Michael Atabambu Law | Ilmu Pengetahuan Alam (IPA)                                                           | Kelas 1A                                                         | 85                 | Ganjil   | 2017/2018    |   |
| 0012274804        | Roberto Panja Naman  | Ilmu Pengetahuan Alam (IPA)                                                           | Kelas 1A                                                         | 91                 | Ganjil   | 2017/2018    | 1 |
| 0012274801        | Rikardus dela lei    | Ilmu Pengetahuan Sosial (IPS)                                                         | Kelas 1A                                                         | 80                 | Ganjil   | 2017/2018    |   |
| 0012274803        | Michael Atabambu Law | Ilmu Pengetahuan Sosial (IPS)                                                         | Kelas 1A                                                         | 82                 | Ganjil   | 2017/2018    |   |
| 0012274804        | Roberto Panja Naman  | Ilmu Pengetahuan Sosial (IPS)                                                         | Kelas 1A                                                         | 93                 | Ganjil   | 2017/2018    | 1 |
| 0012274801        | Rikardus dela lei    | Pendidikan Kewarganegaraan (Pkn)                                                      | Kelas 1A                                                         | 81                 | Ganjil   | 2017/2018    |   |
| 0012274803        | Michael Atabambu Law | Pendidikan Kewarganegaraan (Pkn)                                                      | Kelas 1A                                                         | 0                  | Ganjil   | 2017/2018    | 1 |

Untuk bagian menu absensi wali kelas dapat melihat absen siswa pada satu kelas yang dibinanya. Berikut gambaran halaman absensi wali kelas :

| RAPORT SMP SANTA                                        | MARIA REGIN                                                                                                    | A PACIS                                                                        |                                                                                                    |                                                                                  |                                                                                |                                                                                                    |                                                                                         | 요 Jamu Quintus                                         |
|---------------------------------------------------------|----------------------------------------------------------------------------------------------------|--------------------------------------------------------------------------------|----------------------------------------------------------------------------------------------------|----------------------------------------------------------------------------------|--------------------------------------------------------------------------------|----------------------------------------------------------------------------------------------------|-----------------------------------------------------------------------------------------|--------------------------------------------------------|
|                                                         | Data Abse                                                                                                    | nsi Siswa                                                                      |                                                                                                    |                                                                                  |                                                                                |                                                                                                    |                                                                                         |                                                        |
|                                                         | Kelas                                                                                                    | •Tah                                                                           | iun Ajaran 🔻 cari                                                                                                    |                                                                                  |                                                                                |                                                                                                    |                                                                                         |                                                        |
|                                                         |                                                                                                    |                                                                                |                                                                                                    |                                                                                  |                                                                                |                                                                                                    |                                                                                         |                                                        |
| Selamat Datang                                          | Tampilkan 1                                                                                                    | o 🔹 data                                                                       |                                                                                                    |                                                                                  |                                                                                |                                                                                                    | Search:                                                                                 |                                                        |
| Selamat Datang                                          | Tampilkan 1<br>No <sub>IA</sub> Nis                                                                                                    | 0 🔻 data                                                                       | Nama                                                                                                    | Kelas                                                                            | Semester                                                                       | Tahun Ajaran                                                                                                    | Search:                                                                                 | Total                                                  |
| Selamat Datang                                          | Tampilkan 1<br>No Li Nis<br>1 00122                                                                                                    | 0 v data                                                                       | Nama<br>Rikardus dela lei                                                                                                    | Kelas<br>Kelas 1A                                                                | Semester<br>Ganjil                                                             | Tahun Ajaran<br>2017/2018                                                                                                    | Search:<br>It Keterangan<br>hadir                                                       | Total<br>80                                            |
| Selamat Datang                                          | Tampilkan 1 No 11 No 11 No 12 00122 00122                                                                                                    | 0 v data<br>74801<br>74801                                                     | Nama<br>Rikardus dela lei<br>Rikardus dela lei                                                                                                    | Kelas<br>Kelas 1A<br>Kelas 1A                                                    | Semester<br>Ganjil<br>Ganjil                                                   | Tahun Ajaran<br>2017/2018<br>2017/2018                                                                                                    | Search:<br>Keterangan<br>hadir<br>ijin                                                  | Total<br>80<br>10                                      |
| Selamat Datang                                          | Tampilkan 1 No 11 Nis 1 00122 2 00122 3 00122                                                                                                    | 0 v data<br>174801<br>174801<br>174801                                         | Nama<br>Rikardus dela lei<br>Rikardus dela lei<br>Rikardus dela lei                                                                                               | Kelas<br>Kelas 1A<br>Kelas 1A<br>Kelas 1A                                        | Semester<br>Ganjil<br>Ganjil<br>Ganjil                                         | Tahun Ajaran<br>2017/2018<br>2017/2018<br>2017/2018<br>2017/2018                                                                                                    | Search:<br>Keterangan<br>hadir<br>ijin<br>sakit                                         | Total<br>80<br>10<br>10                                |
| Selamat Datang<br>Dashboard<br>Nilai Siswa              | Tampilkan 1<br>No La Nis<br>1 00122<br>2 00122<br>3 00122<br>4 00122                                                                                                    | 0 v data<br>174801<br>174801<br>174801<br>174803                               | Nama<br>Rikardus dela lei<br>Rikardus dela lei<br>Rikardus dela lei<br>Michael Atabambu Law                                                                       | Kelas<br>Kelas 1A<br>Kelas 1A<br>Kelas 1A<br>Kelas 1A                            | Semester<br>Ganjil<br>Ganjil<br>Ganjil<br>Ganjil                               | Tahun Ajaran<br>2017/2018<br>2017/2018<br>2017/2018<br>2017/2018                                                                                                    | Search:<br>Keterangan<br>hadir<br>ijin<br>sakit<br>hadir                                | Total<br>80<br>10<br>10<br>60                          |
| Selamat Datang Dashboard Nilal Siswa Absensi            | Tampilkan 1<br>No L Nis<br>1 00122<br>2 00122<br>3 00122<br>4 00122<br>5 00122                                                                                                    | 0 v data<br>74801<br>74801<br>74801<br>74803<br>74803<br>74803                 | Nama<br>Rikardus dela lei<br>Rikardus dela lei<br>Rikardus dela lei<br>Michael Alabambu Law<br>Michael Alabambu Law                                               | Kelas<br>Kelas 1A<br>Kelas 1A<br>Kelas 1A<br>Kelas 1A<br>Kelas 1A                | Semester<br>Ganjil<br>Ganjil<br>Ganjil<br>Ganjil<br>Ganjil                     | Tahun Ajaran<br>2017/2018<br>2017/2018<br>2017/2018<br>2017/2018<br>2017/2018                                                                                                | Search:<br>Keterangan<br>hadir<br>ijin<br>sakit<br>hadir<br>sakit                       | Total<br>80<br>10<br>10<br>60<br>30                    |
| Selamat Datang Dashboard Nilai Siswa Absensi            | Tampilkan 1           No         Nis           1         00122           2         00122           3         00122           4         00122           5         00122           6         00122                                                                                                    | 0 v data<br>774801<br>774801<br>774801<br>774803<br>774803<br>774803<br>774804 | Nama<br>Rikardus dela lei<br>Rikardus dela lei<br>Rikardus dela lei<br>Michael Atabambu Law<br>Michael Atabambu Law<br>Roberto Panja Naman                        | Kelas 1A<br>Kelas 1A<br>Kelas 1A<br>Kelas 1A<br>Kelas 1A<br>Kelas 1A             | Semester<br>Ganjil<br>Ganjil<br>Ganjil<br>Ganjil<br>Ganjil<br>Ganjil           | Tahun Ajaran<br>2017/2018<br>2017/2018<br>2017/2018<br>2017/2018<br>2017/2018<br>2017/2018                                                                                   | Search:<br>Keterangan<br>hadir<br>ijin<br>sakit<br>hadir<br>sakit<br>hadir              | Total 80<br>10<br>10<br>60<br>30<br>60                 |
| Selamat Datang Dashboard Nital Siswa Absensi Pesan Wali | Tampilkan         1           No         1         00122           2         00122         00122           3         00122         00122           4         00122         00122           5         00122         00122           6         00122         00122           7         00122         7         00122 | 0 v data<br>74801<br>74801<br>74803<br>74803<br>74803<br>74804<br>74804        | Nama<br>Rikardus dela lel<br>Rikardus dela lel<br>Rikardus dela lel<br>Michael Atabambu Law<br>Michael Atabambu Law<br>Roberto Panja Naman<br>Roberto Panja Naman | Kelas 1A<br>Kelas 1A<br>Kelas 1A<br>Kelas 1A<br>Kelas 1A<br>Kelas 1A<br>Kelas 1A | Semester<br>Ganjil<br>Ganjil<br>Ganjil<br>Ganjil<br>Ganjil<br>Ganjil<br>Ganjil | Tahun Ajaran           2017/2018           2017/2018           2017/2018           2017/2018           2017/2018           2017/2018           2017/2018           2017/2018 | Search:<br>Keterangan<br>hadir<br>jin<br>sakit<br>hadir<br>sakit<br>hadir<br>jin<br>jin | <b>Total</b><br>80<br>10<br>10<br>60<br>30<br>60<br>10 |

Bagian pesan wali, wali kelas dapat memberikan pesan kepada siswa seperti pada gambar berikut ini:

| RAPO      | RT SMP SANTA MAR | RIA RE                | GINA PA         | CIS                     |                       |            |                |                                                    | தி Jamu    | a Quintus 👻 |  |
|-----------|------------------|-----------------------|-----------------|-------------------------|-----------------------|------------|----------------|----------------------------------------------------|------------|-------------|--|
|           |                  | Input                 | Pesan Wa        | ali                     |                       |            |                |                                                    |            |             |  |
|           |                  | Kelas   -Tahun Ajaran |                 |                         |                       |            |                |                                                    |            |             |  |
| 9         | Selamat Datang   | Tampilk               | an 10 🔻         | data                    |                       |            |                | Search:                                            |            |             |  |
|           | blaced           | No 🏨                  | Nis ↓î          | Nama 🎝 🖓                | Rata-Rata ↓↑<br>Nilai | Semester 🔱 | Tahun Ajaran 🔱 | Pesan Wali                                         | Jî Men     | u It        |  |
| (1) Das   | nboard           | 1                     | 0012274801      | Rikardus dela lei       | 80                    | Ganjil     | 2017/2018      | belajar lebih giat, jangan malas pertahankan nilai | sekarang 📝 |             |  |
| Mila Nila | i Siswa          | 2                     | 0012274803      | Michael Atabambu<br>Law | 68                    | Ganjil     | 2017/2018      | belajarar di tingkatkan                            | 1          | ~           |  |
| 🖉 Abs     | ensi             | 3                     | 0012274804      | Roberto Panja Naman     | 68                    | Ganjil     | 2017/2018      |                                                    | 1          | × .         |  |
| 🗠 Pes     | an Wali          | Showin                | g 1 to 3 of 3 e | entries                 |                       |            |                | F                                                  | Previous 1 | Next        |  |

Dan wali kelas dapat mengecek nilai prasyarat kenaikan kelas melalui button menu cek nila, kemudian wali kelas akan masuk kehalaman berikutnya seperti pada gambar berikut ini :

| SMP SAN                                                                                                 | TA MARIA                   |                      |  |
|----------------------------------------------------------------------------------------------------|----------------------------|----------------------|--|
|                                                                                                    |                            |                      |  |
| Pengecekan Kelulusan Mata Pelajaran Pr                                                                  | asyarat Kelas 1A Ta        | hun Ajaran 2017/2018 |  |
| Nama / Nis : Rikardus                                                                                   | dela lei / 0012274801      | 2                    |  |
| MATA PELAJARAN                                                                                          | NII AI                     | KETERANGAN           |  |
| Ilmu Pengetahuan Alam (IPA)                                                                             | 47                         | TIDAK LULUS          |  |
| Bahasa Indonesia                                                                                        | 86                         | LULUS                |  |
| Matematika                                                                                              | 82                         | LULUS                |  |
| Bahasa Inggris                                                                                          | 87                         | LULUS                |  |
| Ilmu Pengetahuan Sosial (IPS)                                                                           | 80                         | LULUS                |  |
| DEDUATIAN L                                                                                             |                            |                      |  |
| PERHATIAN !                                                                                             |                            |                      |  |
| Berdasarkan peraturan sekolah, untuk seluruh siswa harus memenuhi nilai setiap mata pelajaran prasyara  | at dengan nilai di atas 50 |                      |  |
| - Berdasarkan pengecekan nilai prasyarat ini, juga sebagai acuan untuk memberikan saran bagi wali murid |                            |                      |  |
| - Silahkan kordinasi dengan guru mata pelajaran yang bersangkutan untuk perubahan nilai                 |                            |                      |  |
|                                                                                                    |                            |                      |  |
| Kembali                                                                                                 |                            |                      |  |
| 2019-07-23 Po                                                                                           | sted by Konstan            |                      |  |

Seperti pada gambar diatas bagi siswa yang tidak lulus pada mata pelajaran prasyarat akan diberikan keterangan tidak lulus.

## 6. KEPALA SEKOLAH

Pada halaman kepala sekolah akan terdapat beberapa menu laporan data siswa, laporan data guru, laporan data nilai, laporan data kelas, laporan data mata pelajaran seperti pada gambar berikut ini :

| RA | PORT SMP SANTA MA  | RIA RE  | EGINA PA   | CIS                     |                         |               |                                   | <u> இ</u> Dosom | ı Stefanus 👻 |
|----|--------------------|---------|------------|-------------------------|-------------------------|---------------|-----------------------------------|-----------------|--------------|
|    |                    | Data    | Siswa      |                         |                         |               |                                   |                 | Cetak        |
|    |                    | Tampilk | an 10 🔻    | data                    |                         |               | Search:                           |                 |              |
|    |                    | No II   | Nim It     | Nama 👔                  | Tempat, Tanggal Lahir   | Jenis Kelamin | Alamat                            | Agama 🔢         | Foto It      |
|    | Selamat Datang     | 1       | 0011       | Bambang                 | janti, 22-06-2000       | Laki-laki     | bangutapan                        | Protestan       |              |
|    | Laporan Data Guru  | 2       | 0012274801 | Rikardus dela lei       | Atambua, 24-08-2000     | Laki-laki     | JI. melati no. 12                 | Katolik         |              |
|    | Laporan Data Nilai | 3       | 0012274803 | Michael Atabambu<br>Law | Labuan Bajo, 08-04-1999 | Laki-laki     | JI. Mahadewa No.20 RT. 001 RW 001 | Protestan       |              |
|    | Laporan Data maper | 4       | 0012274804 | Roberto Panja Naman     | Reo, 17-01-2000         | Laki-laki     | JI. Kempo No. 33                  | Katolik         |              |
|    |                    | 5       | 0012274807 | Dewi Liwang Kau         | Reo, 11-02-2000         | Laki-laki     | JI. Bringin No.3 RT. 12 RW. 16    | Islam           |              |

Hak akses yang diberikat kepala sekolah berupa mencentak keseluruhan data yang ada pada halaman kepala sekolah melalu button menu cetak seperti pada gambar diatas.